#### Raportowanie godzin CPE

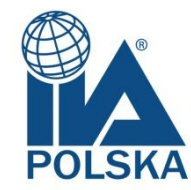

1. Należy zalogować się do systemu CCMS

(<u>https://i7lp.integral7.com/durango/do/login?ownername=iia&usertype=c</u> <u>andidate</u>)

| The Insti                                                                            | tute of                                                               | lobal                                     |                                  |                                                                     |
|--------------------------------------------------------------------------------------|-----------------------------------------------------------------------|-------------------------------------------|----------------------------------|---------------------------------------------------------------------|
| Standards & Guidance                                                                 | Knowledge & Research                                                  | Certifications & Qualifications           | Education & Events               | About the Profession                                                |
| IA Certification Cano                                                                | didate Management                                                     | System Login                              |                                  |                                                                     |
| Username Password                                                                    | ]                                                                     |                                           |                                  | <ul> <li>First Time Users</li> <li>Forgot your password?</li> </ul> |
| Login<br>/elcome to the IIA Certification corr<br>eeping you connected to and inforr | nmunity. IIA's powerful, user-friend<br>med about IIA certifications. | ly application helps you apply for, compl | ete, and maintain your certifica | ations and related information, while                               |
| fter you log in, you'll be able to:<br>Apply for IIA certification programs          | :<br>                                                                 |                                           |                                  |                                                                     |
| Review your certification status                                                     | nations                                                               |                                           |                                  |                                                                     |
| View your exam score report                                                          | 4                                                                     |                                           |                                  |                                                                     |
| Review next steps in your certifica                                                  | tion process                                                          |                                           |                                  |                                                                     |
| Review your credential and exam                                                      | history                                                               |                                           |                                  |                                                                     |
| Contact IIA customer service                                                         |                                                                       |                                           |                                  |                                                                     |
| And much more                                                                        |                                                                       |                                           |                                  |                                                                     |

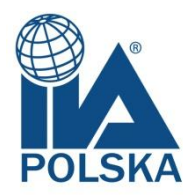

## 2. Po zalogowaniu, po lewej stronie na granatowym pasku wybieramy "Complete a form"

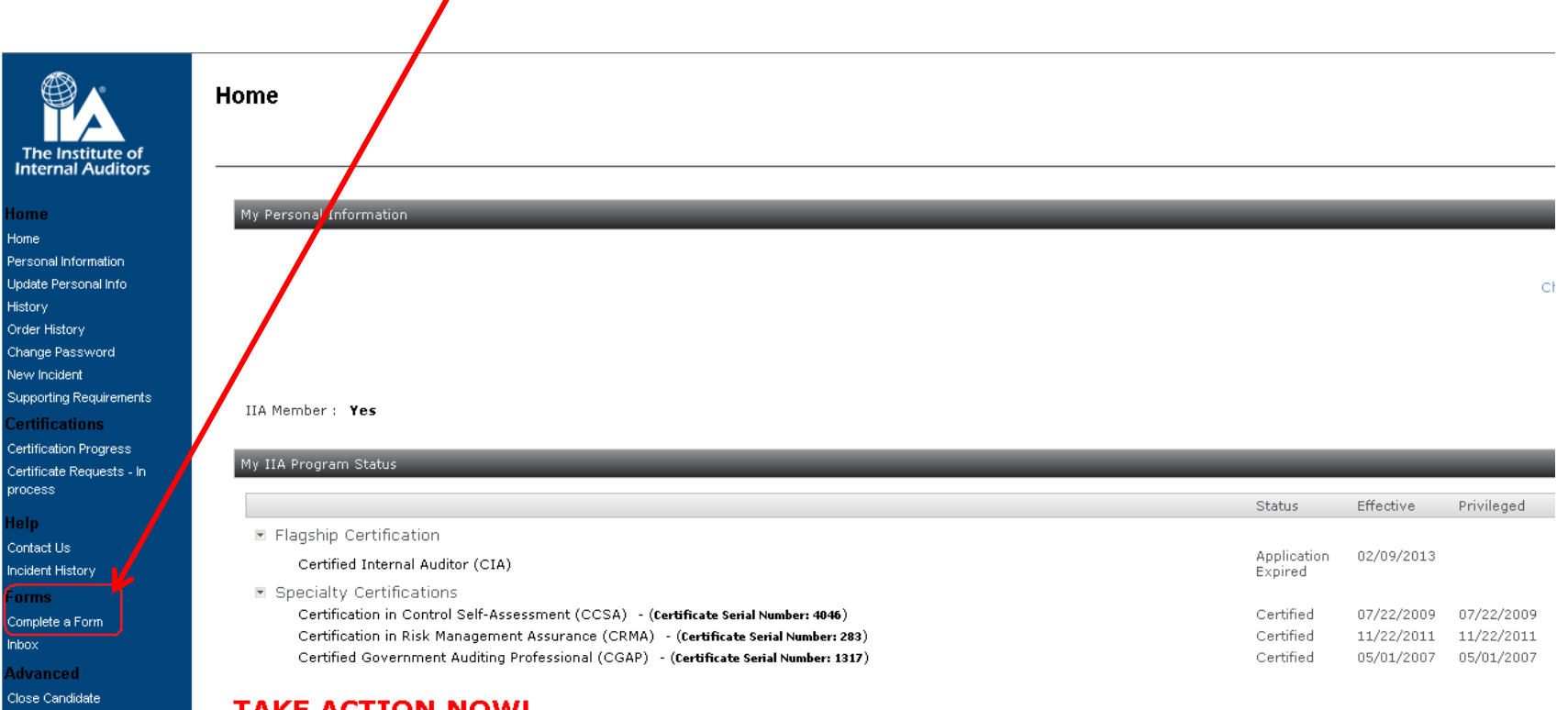

#### TAKE ACTION NOW!

The IIA is implementing single sign on technology from The IIA's website to CCMS. This means that once activ will only need one set of credentials to log into both The IIA website and CCMS.

You MUST take action NOW, to ensure a seamless transition. Full information and details can be found HERE. \*Please disregard if you are a BEAC Candidate/Certificant.

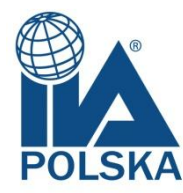

### 3. Na ekranie pojawi się lista dostępnych formularzy

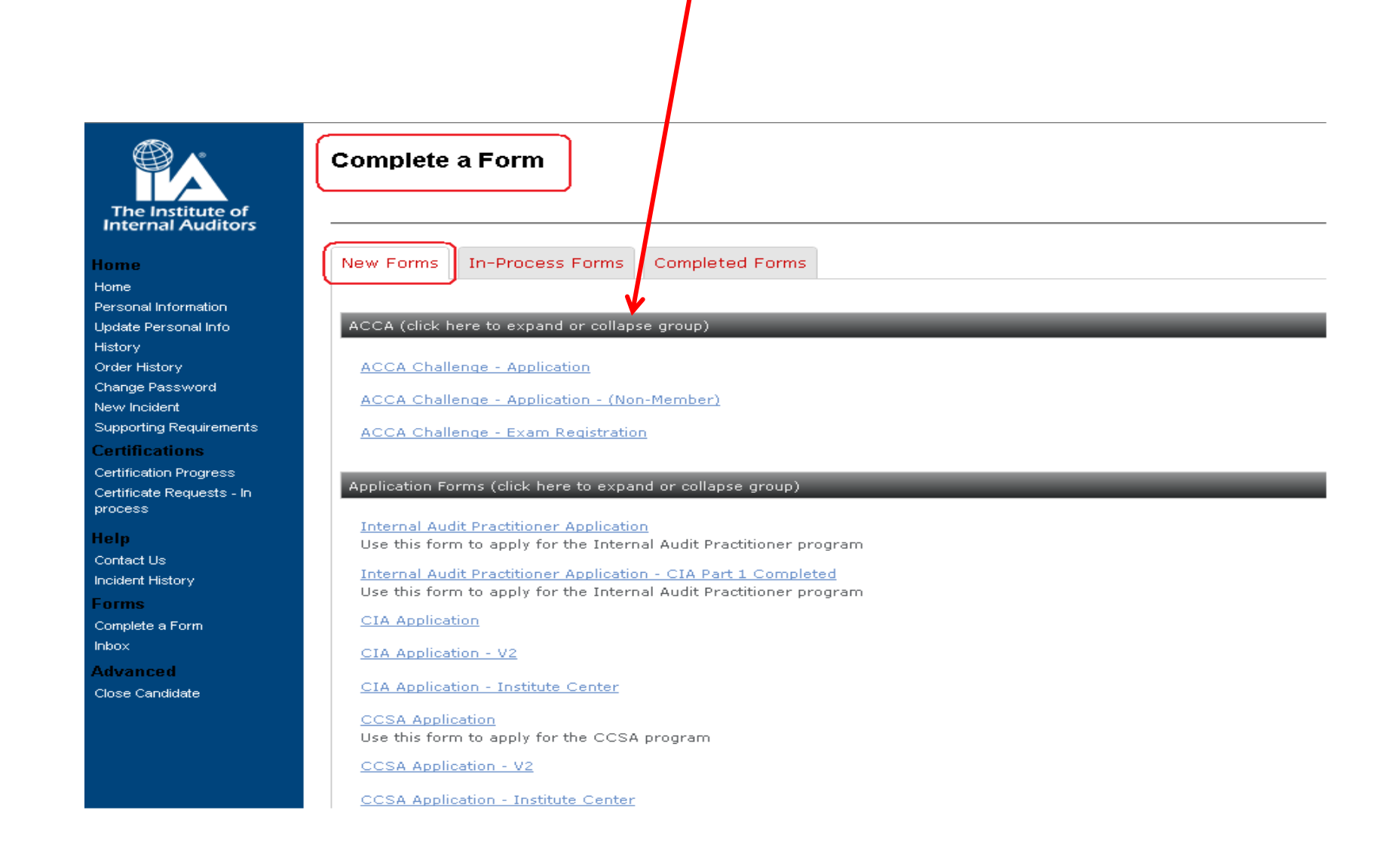

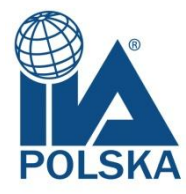

4. Należy przejść do formularz dotyczących raportowania CPE (Continuing Professional Education)

5. Następnie wybieramy formularz dotyczący certyfikatu, do którego chcemy złożyć raport CPE

Certificate Order Forms (click here to expand or collapse group) Continuing Professional Education (CPE/CPD) Forms (click here to expand or collapse grd () CCSA 2015 Continued Professional Education (CPE) Reporting Form CCSA 2015 Continued Professional Education (CPE) Reporting Form-V2 CCSA 2015 Continued Professional Education (CPE) Reporting Form - Chinese Simplified CCSA 2015 年后续教育 (CPE) 报告表 CCSA 2015 Continued Professional Education (CPE) Reporting Form - Chinese Traditional CFSA 2015 Continued Professional Education (CPE) Reporting Form CFSA 2015 Continued Professional Education (CPE) Reporting Form-V2 Specialty 2015 Continued Professional Education (CPE) Reporting Form - Member at Large CIA 2015 CPE Reporting form for Member at Large or Non-Member affiliated candidates. Specialty 2015 Continued Professional Education (CPE) Reporting Form - Non-Member at Large CIA 2015 CPE Reporting form for Member at Large or Non-Member affiliated candidates. CFSA 2015 Continued Professional Education (CPE) Reporting Form - Chinese Simplified CFSA 2015 年后续数育 (CPE) 报告表 CFSA 2015 Continued Professional Education (CPE) Reporting Form - Chinese Traditional GAP 2015 Continued Professional Education (CPE) Reporting Form CGAP 2015 Continued Professional Education (CPE) Reporting Form - Chinese Traditional CGAP 2015 Continued Professional Education (CPE) Reporting Form-V2 CRMA 2015 Continued Professional Education (CPE) Reporting Form CRMA 2015 Continued Professional Education (CPE) Reporting Form - Chinese Simplified CRMA 2015 年后续教育 (CPE) 报告表 CRMA 2015 Continued Professional Education (CPE) Reporting Form - Chinese Traditional CRMA 2015 Continued Professional Education (CPE) Reporting Form-V2

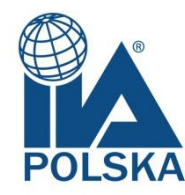

### 6. Na ekranie pojawią się w sumie 4 strony, które należy wypełnić.

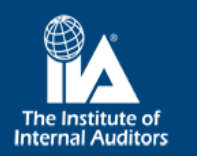

Home

Home

Personal Information

Update Personal Info History

Order History

Change Password

New Incident

Supporting Requirements

Certification

Certification Progress Certificate Requests - In process

Help Contact Us

Incident History

Forms

Complete a Form

Inbox

Advanced

Close Candidate

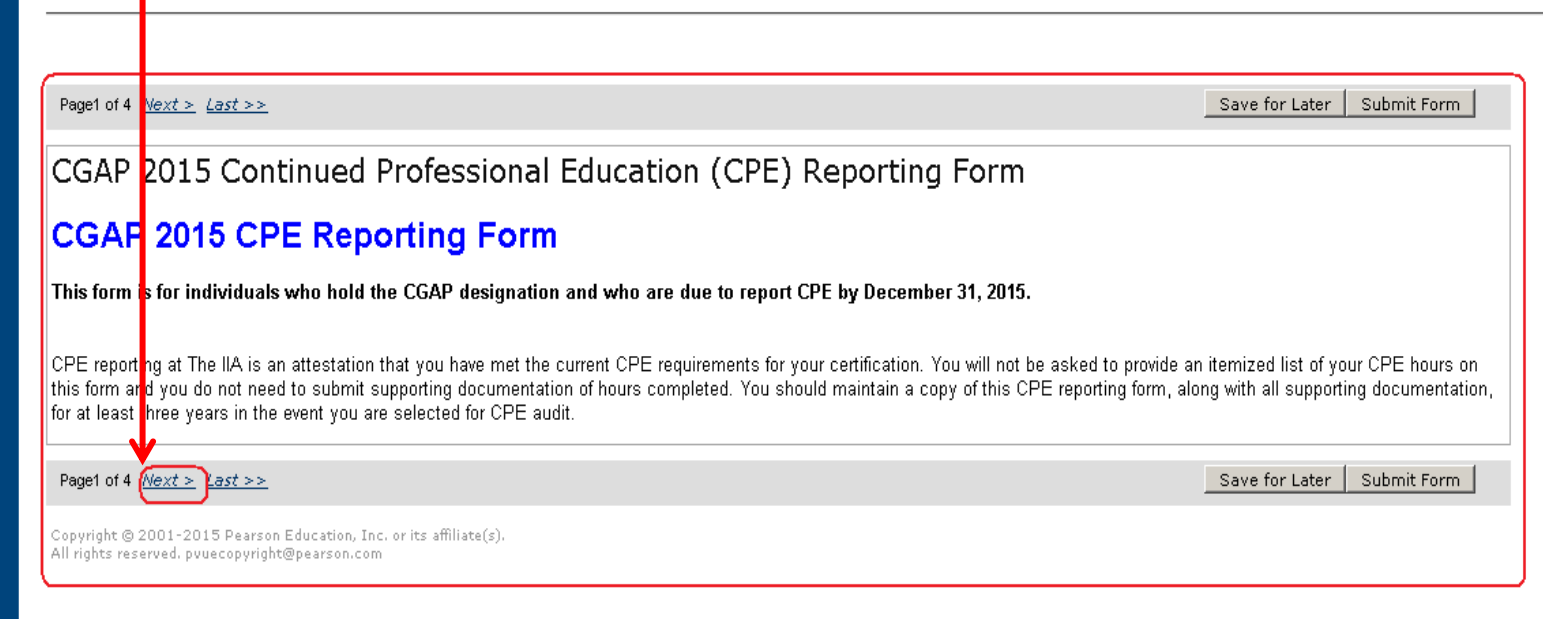

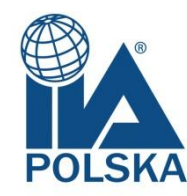

# 7. Należy zaznaczyć właściwy rodzaj składanego raportu (praktykujący lub niepraktykujący AW)

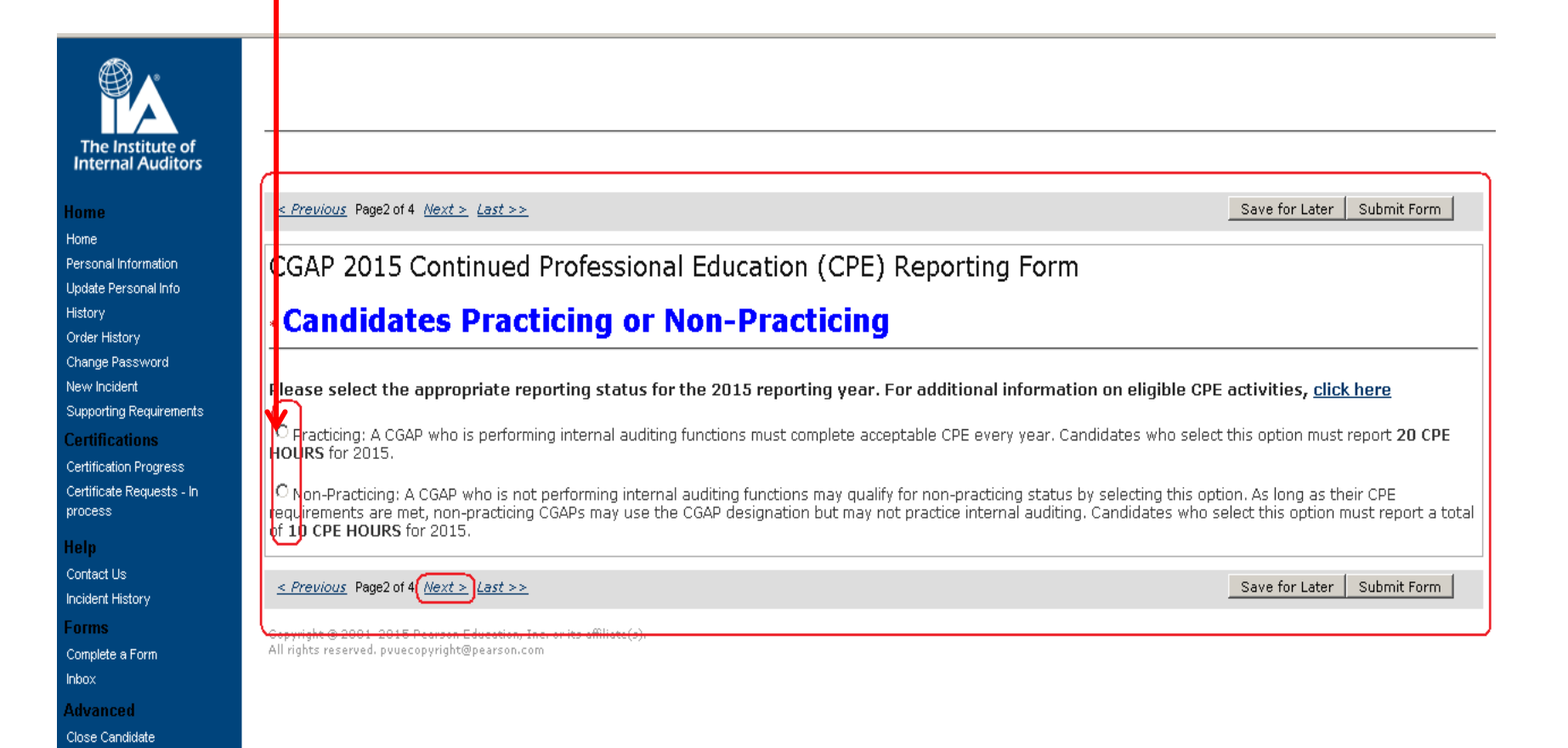

8. Po uzupełnieniu wszystkich informacji, należy kliknąć "Submit Form", jeżeli formularz jest gotowy do wysłania, lub "Save for later", jeżeli jest potrzeba uzupełnienia informacji.

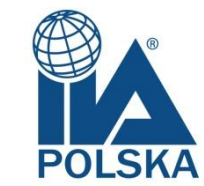

9. Po kliknięciu "Submit Form" pojawi się ekran do dokonania płatności za złożony raport.

| Home                                                                             | <pre>&lt;&lt; First &lt; Previous Page3 of 4 Next &gt;</pre>                                                                                                    | Save for Later Submit Form                    |
|----------------------------------------------------------------------------------|----------------------------------------------------------------------------------------------------|-----------------------------------------------|
| Home<br>Personal Information<br>Lindate Personal Info                            | CGAP 2015 Continued Professional Education (CPE) Reporting Form                                                                                                    |                                               |
| History<br>Order History                                                         | * When I perform internal audit services, I perform them in accordance with the International Standar<br>Auditing (Standards).<br>Answering "NO" will not inactivate your certification status. | rds for the Professional Practice of Internal |
| Change Password<br>New Incident<br>Supporting Requirements                       | The IIA is gathering information related to conformance with the Standards. If you check "NO" please explain fu<br>-Select- 💌                                                                   | rther in the box below.                       |
| Certifications<br>Certification Progress<br>Certificate Requests - In<br>process |                                                                                                    |                                               |
| Help<br>Contact Us<br>Incident History                                           | * Have you ever been convicted of a federal offense, felony, or an indictable offense in a court of law?<br>-Select-                                                                            |                                               |
| Forms<br>Complete a Form<br>Inbox                                                | If you have had a criminal conviction since your prior reporting period, please state the details of the conviction. Please note that a                                                         | dditional documentation may be requested.     |
| Advanced<br>Close Candidate                                                      |                                                                                                    |                                               |
|                                                                                  | Attestation                                                                                                    |                                               |
|                                                                                  | All certified individuals will be required to attest to the following when completing the CPE reporting form:<br>The IIA Code of Ethics may be found <u>online here</u>                         |                                               |
|                                                                                  | * I will abide by The IIA Code of Ethics.<br>© I Agree                                                                                                    |                                               |
|                                                                                  | * I will not bring The IIA into disrepute, or in any way discredit the organization.<br>O I Agree                                                                                               |                                               |
|                                                                                  | <pre>&lt;&lt; First &lt; Previous Page3 of 4 Next &gt;</pre>                                                                                                    | Save for Later Submit Form                    |